## Accubid Activity #16 Accubid Office Building – 38 GROUNDING

### Procedure

1. Start the program Accubid Pro 13 [Start, All Programs, Trimble, Classic 13, Accubid Pro 13]

9

- 2. Press the CAPS LOCK Key ON
- 3. From the Job Schedule Screen open the file, Accubid Office Building.
- 4. If not already selected, select the Takeoff tab at the bottom of the screen.
- 5. Make sure that the **L100 v8 us neca imp** is the currently selected database. If not, switch to it by clicking on the Database menu and choosing the Select command.
- 6. Set the Breakdown as shown in Figure 1:

| V          | Job                   |     | ACCUBID OFFICE BUILDING - LB    ACCUBID OFFICE BUILDING |  |  |  |  |
|------------|-----------------------|-----|---------------------------------------------------------|--|--|--|--|
| V          | Drawing               | Тур | E5.1 ELECTRICAL ONE LINE DIAGRAM                        |  |  |  |  |
| V          | Area                  | Тур | MAIN BUILDING                                           |  |  |  |  |
| V          | Phase                 | Тур | BASEMENT                                                |  |  |  |  |
| V          | System                | Тур | 38 GROUNDING                                            |  |  |  |  |
| V          | Bid Item              | Тур | BASE BID                                                |  |  |  |  |
| V          | Lb Factor             |     | STANDARD                                                |  |  |  |  |
| <b>V</b> : | Show deleted takeoffs |     |                                                         |  |  |  |  |

Figure 1

7. In the takeoff area, choose Takeoff: FEEDER CABLE Double click on:[Line 8] GROUNDING[Line 9] #2/0 BARE-CU

8. In the Create/Modify Takeoff Description window change the Takeoff Description as shown in Figure 2 and Click OK.

| Cre  | eate/Modify Takeoff Description | $\mathbf{X}$ |
|------|---------------------------------|--------------|
|      |                                 |              |
|      | #2/0 BARE-CU MAIN SYSTEM GND    |              |
|      |                                 |              |
|      | OK Cancel                       |              |
|      |                                 |              |
| Figu | ire 2                           |              |

1

9. In the Measure takeoff window change the Cable Length to 75.00 and click OK.

| Measure Takeoff                                 |              |                                                   |                                                            |                       |       |                             |       |                          |   |   |
|-------------------------------------------------|--------------|---------------------------------------------------|------------------------------------------------------------|-----------------------|-------|-----------------------------|-------|--------------------------|---|---|
| Calculator Notes                                |              |                                                   | Measurement Ir                                             | nformation            | Reve  | rse Takeoff                 |       |                          |   |   |
| Probe Information<br>Scale: No Scale<br>Length: | ~            | 0.<br>Backspace CE C<br>7 8 9 / sqrt<br>4 5 6 * % | Measureme<br>Cable Length<br>Cable Makeup<br>Parallel Runs | nt ∨ariable<br>Length | Va    | ilue<br>75.00<br>15.00<br>1 |       |                          |   | ^ |
| Count:                                          |              | 1 2 3 1/x<br>0 +/ . + =<br>Send Value             |                                                            |                       |       |                             |       |                          |   | Ŧ |
|                                                 |              |                                                   |                                                            |                       |       |                             |       |                          | P |   |
| Takeoff Label:                                  | #2/0 BARE-CU | MAIN SYSTEM GND                                   |                                                            |                       |       |                             |       |                          |   |   |
| Item / Assembly Name                            | #2/0 BARE-C  | :U                                                |                                                            |                       |       |                             |       |                          |   |   |
| Item Information:                               | Material \$: | 229.87 Labor Hours:                               | 1.89 Avgl                                                  | _en:                  | 75.00 |                             |       |                          |   |   |
|                                                 |              | Item Description                                  |                                                            | Quantity              | Base  | Fct 1                       | Fct 2 | Catalog Number           |   | * |
| 1 #2/0 BARE CO                                  | PPER         |                                                   |                                                            | 90.00                 | Len 💌 | 1.00                        | 1.0   | BARE-SD-2/0-7STR-CU-500R |   |   |
|                                                 |              |                                                   |                                                            |                       |       |                             |       |                          |   | Ŧ |
| ] 4                                             |              |                                                   |                                                            |                       |       |                             |       |                          | Þ |   |
|                                                 |              | OK Cancel                                         | Add                                                        | Delete                |       |                             |       |                          |   | : |

Figure 3

10. From the Takeoff: ITEM DATABASE continue adding the items and quantities as shown in Figure 4 (Traverse Codes are shown next to each item). Add the CONNECT OWNER'S 500 KVA from Takeoff: TEMPORARY ITEMS.

|   | Item Description                  | Quantity |                 |
|---|-----------------------------------|----------|-----------------|
| 1 | #2/0 BARE COPPER                  | 90.00    | ITEM DATABASE   |
| 2 | #8 TO #10x 7/8 PLAS ANCHOR (3/16) | 3.00     | 8, 2, 10, 2     |
| 3 | #10x 1 P/H SELF-TAP SCREVV        | 3.00     | 8, 5, 2, 22     |
| 4 | 1-H CABLE STRAP                   | 3.00     | 4, 6, 2, 1      |
| 5 | CONNECT OWNER'S 500 KVA           | 1.00     | TEMPORARY ITEMS |
| 6 |                                   |          |                 |
|   |                                   |          |                 |

Figure 4

11. Right click in the Item Description list in the Audit Trail Description area and click Finish. The takeoff displays in the Audit Trail Description as shown in Figure 5.

| <b>V</b> | Job                     |                              | ACCUBID OFFICE BUILDING - LB    ACCUBID OFFICE BUI | ILDING |       |  |  |  |
|----------|-------------------------|------------------------------|----------------------------------------------------|--------|-------|--|--|--|
| V        | Drawing                 | Тур                          | E5.1 ELECTRICAL ONE LINE DIAGRAM                   |        |       |  |  |  |
| V        | Area                    | Тур                          | MAIN BUILDING                                      |        |       |  |  |  |
| 7        | Phase                   | . Typ BASEMENT               |                                                    |        |       |  |  |  |
| V        | System                  | Тур                          | 38 GROUNDING                                       |        |       |  |  |  |
| V        | Bid Item                | Тур                          | BASE BID                                           |        |       |  |  |  |
| 7        | Lb Factor               |                              |                                                    |        |       |  |  |  |
|          | Show deleted takeoffs   |                              |                                                    |        |       |  |  |  |
|          | Audit Trail Description |                              |                                                    |        | Count |  |  |  |
|          | 1 #2/0 B.A              | #2/0 BARE-CU MAIN SYSTEM GND |                                                    |        |       |  |  |  |
|          | 2                       |                              |                                                    |        |       |  |  |  |

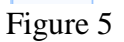

12. In the takeoff area, choose Takeoff: FEEDER CABLEDouble click on:[Line 8] GROUNDING[Line 3] #6 BARE-CU

13. In the Create/Modify Takeoff Description window change the Takeoff Description as shown in Figure 6 and Click OK.

| Create/Modify Takeoff Description | × |
|-----------------------------------|---|
|                                   |   |
| #6 BARE-CU COMM GND               |   |
| OK Cancel                         |   |

Figure 6

14. In the Measure Takeoff window change the Cable Length to 20.00 and Cable Makeup Length to 5.00 as shown in Figure 7 and click OK.

| Mea         | asure Takeoff                                                                                                    |                                                            |                       |        |                           |       |                        |    |
|-------------|----------------------------------------------------------------------------------------------------|------------------------------------------------------------|-----------------------|--------|---------------------------|-------|------------------------|----|
| Ca          | Calculator Notes                                                                                                    | Measurement I                                              | nformation            | 🗌 Reve | rse Takeoff               |       |                        |    |
|             | Probe Information         0.           Scale:         No Scale         ▼           Backspace         CE         C           Length:         4         5         6         %           Count:         1         2         3         1/x           0         +/-         .         +         = | Measureme<br>Cable Length<br>Cable Makeup<br>Parailel Runs | nt Variable<br>Length | Va     | lue<br>20.00<br>5.00<br>1 |       |                        | ▲  |
|             | Send Value                                                                                                    | •                                                          |                       |        |                           |       |                        | Þ  |
| Tak<br>Item | akeoff Label: #6 BARE-CU COMM GND em / Assembly Name: #6 BARE-CU                                                                                                    |                                                            |                       |        |                           |       |                        |    |
| ltem        | em Information: Material \$: 14.85 Labor Hours:                                                                                                    | 0.26 Avg                                                   | Len:                  | 20.00  |                           |       |                        |    |
|             | Item Description                                                                                                    |                                                            | Quantity              | Base   | Fct 1                     | Fct 2 | Catalog Number         | -  |
|             | 1 #6 BARE COPPER                                                                                                    |                                                            | 25.00                 | Len 💌  | 1.00                      | 1.0   | BARE-SD-6-7STR-CU-315R |    |
|             |                                                                                                    |                                                            |                       |        |                           |       |                        | Ŧ  |
| 14          | 4                                                                                                    |                                                            |                       |        |                           |       |                        | Þ  |
|             | OK Cancel                                                                                                    | Add                                                        | Delete                |        |                           |       |                        | .: |

Figure 7

15. Add the items shown in Figure 8 to the Item Description list takeoff. When completed, right click on the Item Description area and click Finish.

|   | Item Description                  | Quantity |                 |
|---|-----------------------------------|----------|-----------------|
| 1 | # 6 BARE COPPER                   | 25.00    | ITEM DATABASE   |
| 2 | #8 TO #10x 7/8 PLAS ANCHOR (3/16) | 3.00     | 8, 2, 10, 2     |
| 3 | #10x1 P/H SELF-TAP SCREW          | 3.00     | 8, 5, 2, 22     |
| 4 | 1-H CABLE STRAP                   | 3.00     | 4, 6, 2, 1      |
| 5 | COMM GROUND BUS COMPLETE          | 1.00     | TEMPORARY ITEMS |
| 6 |                                   |          |                 |

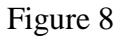

### 16. Set the Breakdown as shown in Figure 9.

| <b>V</b> | Job            |          | ACCUBID OFFICE BUILDING - LB    ACCUBID OFFICE BUILDING | - |
|----------|----------------|----------|---------------------------------------------------------|---|
| <b>V</b> | Drawing        | Тур      | E5.1 ELECTRICAL ONE LINE DIAGRAM                        | - |
| V        | Area           | Тур      | MAIN BUILDING                                           | - |
| V        | Phase          | Тур      | RISER                                                   | - |
| V        | System         | Тур      | 38 GROUNDING                                            | - |
| V        | Bid Item       | Тур      | BASE BID                                                | - |
| 7        | Lb Factor      |          | STANDARD                                                | - |
|          | Show deleted ( | takeoffs |                                                         |   |

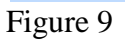

17. Choose Takeoff: FEEDER CABLEDouble click on:[Line 8] GROUNDING[Line 9] #2/0 BARE-CU

18. In the Create/Modify Takeoff Description change the description as shown in Figure 10 and click OK.

| Create/Modify Takeoff Description | × |
|-----------------------------------|---|
|                                   |   |
| #2/0 BARE-CU RISER GND            |   |
| OK Cancel                         |   |

Figure 10

| 19. In the Measure | Takeoff | window | make tl | he change | s shown | in Fi | igure | 11 | and | click | OK |
|--------------------|---------|--------|---------|-----------|---------|-------|-------|----|-----|-------|----|
| Measure Takeoff    |         |        |         |           |         |       |       |    |     |       |    |

|                                                    |                         |                 |       |                          |   | L |
|----------------------------------------------------|-------------------------|-----------------|-------|--------------------------|---|---|
| Calculator Notes                                   | Measurement Information | 🔲 Reverse Takeo | ff    |                          |   |   |
| Darke Information                                  | Measurement Variable    | Value           |       |                          |   | * |
|                                                    | Cable Length            | 65.00           |       |                          |   |   |
| Scale: No Scale 🗸 Backspace CE C                   | Count                   | 1.00            |       |                          |   |   |
| 789//sqrt                                          | Cable Makeup Length     | 10.00           |       |                          |   |   |
| Length: 4 5 6 × %                                  | Parallel Runs           | 1               |       |                          |   |   |
|                                                    |                         |                 |       |                          |   |   |
|                                                    |                         |                 |       |                          |   |   |
| Send                                               |                         |                 |       |                          |   | Ŧ |
| Send Value                                         | 4                       |                 |       |                          | Þ |   |
|                                                    |                         |                 |       |                          |   | _ |
| Takeoff Label: #2/0 BARE-CU RISER GND              |                         |                 |       |                          |   |   |
| Item / Assembly Name: #2/0 BARE-CU                 |                         |                 |       |                          |   |   |
|                                                    |                         |                 |       |                          |   |   |
| Item Information: Material \$: 191.56 Labor Hours: | 1.98 Avg Len:           | 65.00           |       |                          |   |   |
| Item Description                                   | Quantity                | Base Fct 1      | Fct 2 | Catalog Number           |   | * |
| 1 #2/0 BARE COPPER                                 | 75.00 L                 | .en 1.00        | 0 1.0 | BARE-SD-2/0-7STR-CU-500R |   |   |
| 2 1/2" SLEEVE & SEAL                               | 4.00                    | Cint 💌 4.00     | 1.0   |                          |   |   |
|                                                    |                         |                 |       |                          |   |   |
|                                                    |                         |                 |       |                          |   |   |
|                                                    |                         |                 |       |                          |   | - |
| 4                                                  |                         |                 |       |                          | Þ |   |
| ,<br>                                              |                         | _               |       |                          |   |   |
| OK Cancel                                          | Add Delete              |                 |       |                          |   |   |
|                                                    |                         |                 |       |                          |   |   |

Figure 11

20. From the Takeoff: FEEDER CABLE FITTINGS Double click: [Line 15] 1-H CABLE STRAP/ FASTEN (L - 3')

21. In the Measure Takeoff window change the Length to 65 and click OK.

| Measure Takeoff                                                                                                    |                                         |                  |        |                 |       |        |                |     |
|----------------------------------------------------------------------------------------------------|-----------------------------------------|------------------|--------|-----------------|-------|--------|----------------|-----|
| Calculator Notes                                                                                                    | Measurement Ir                          | formation        | 🗌 Reve | rse Takeoff     |       |        |                |     |
| Probe Information         0.           Scale:         No Scale         Backspace         CE         C           // Sqrt         // Sqrt         // Sqrt         // Sqrt           Length:         4         5         6         * %           Count:         1         2         - 1/x           0         +/-         +         = | Measuremen<br>Length<br># runs affecter | nt Variable<br>3 | Va     | alue 65.00<br>1 |       |        |                | A   |
| Send Send Value                                                                                                    | 4                                       |                  |        |                 |       |        |                | - F |
| Takeoff Label:     #2/0 BARE-CU RISER GND       Item / Assembly Name:     #2/0 BARE-CU       Item Information:     Material \$:     6.44                                                                                                    | 2.99 Avg l                              | .en:             | 65.00  |                 |       |        |                |     |
| Item Description                                                                                                    |                                         | Quantity         | Base   | Fct 1           | Fct 2 |        | Catalog Number | -   |
| 1 1-H STRAP #14/2 & #12/2                                                                                                    |                                         | 22.00            | Len 💌  | 1.00            | 3.0   | 890-MC |                | _   |
| 2 #8 TO #10x 7/8 PLAS ANCHOR (3/16)                                                                                                    |                                         | 22.00            | Len    | 1.00            | 3.0   | 7569   |                |     |
| 3 #10x 1 P/H SELF-TAP SCREW                                                                                                    |                                         | 22.00            | Len    | 1.00            | 3.0   |        |                |     |
| 4                                                                                                    |                                         |                  |        |                 |       |        |                |     |
| OK Cancel                                                                                                    | Add                                     | Delete           |        |                 |       |        |                | .:  |

Figure 12

22. Add the TEMPORARY ITEM, SUB ER GROUND BUS COMPLETE (Count = 4) to the takeoff. Right click in the Item Description and click Finish.

|   | Item Description                  | Quantity |
|---|-----------------------------------|----------|
| 1 | #2/0 BARE COPPER                  | 75.00    |
| 2 | 1/2" SLEEVE & SEAL                | 4.00     |
| 3 | 1-H STRAP #14/2 & #12/2           | 22.00    |
| 4 | #8 TO #10x 7/8 PLAS ANCHOR (3/16) | 22.00    |
| 5 | #10x 1 P/H SELF-TAP SCREW         | 22.00    |
| 6 | SUB ER GROUND BUS COMPLETE        | 4.00     |
| 7 |                                   |          |
| - |                                   |          |

Figure 13

23. Choose Takeoff: FEEDER CABLE Double click on: [Line 8] GROUNDNG [Line 3] #6 BARE-CU

24. Change the Takeoff Description to: #6 BARE-CU COMM RISER GND and click OK.

| Create/Modify Takeoff Description | × |
|-----------------------------------|---|
|                                   |   |
| #6 BARE-CU COMM RISER GND         |   |
|                                   |   |
| OK Cancel                         |   |
|                                   |   |

Figure 14

25. In the Measure Takeoff window make the changes shown in Figure 15 and click OK.

| medsure rakeon                                    |                |             |        |             |       |                        |                         |
|---------------------------------------------------|----------------|-------------|--------|-------------|-------|------------------------|-------------------------|
| Calculator Notes                                  | Measurement Ir | formation   | 🔲 Reve | rse Takeoff | :     |                        |                         |
| Proho Information                                 | Measuremer     | nt Variable | Va     | lue         |       |                        | *                       |
|                                                   | Cable Length   |             |        | 65.00       |       |                        |                         |
| Scale: No Scale 🛛 🖌 Backspace CE C                | Count          |             |        | 1.00        |       |                        |                         |
| 7 8 9 / sqrt                                      | Cable Makeup I | Length      |        | 10.00       |       |                        |                         |
| Length: 4 5 6 × %                                 | Parallel Runs  |             |        | 1           |       |                        |                         |
| Count 1 2 3 · 1/x                                 |                |             |        |             |       |                        |                         |
| Send                                              |                |             |        |             |       |                        | Ŧ                       |
|                                                   | 4              |             |        |             |       |                        | F                       |
| Takeoff Label: #6 BARE-CU COMM RISER GND          |                |             |        |             |       |                        |                         |
| Item / Assembly Name: #6 BARE-CU                  |                |             |        |             |       |                        |                         |
| Item Information: Material \$: 44.56 Labor Hours: | 1.17 Avg L     | .en:        | 65.00  |             |       |                        |                         |
| Item Description                                  |                | Quantity    | Base   | Fct 1       | Fct 2 | Catalog Number         | <b>A</b>                |
| 1 # 6 BARE COPPER                                 |                | 75.00       | Len    | 1.00        | 1.0   | BARE-SD-6-7STR-CU-315R |                         |
| 2 1/2" SLEEVE & SEAL                              |                | 4.00        | Cnt 💌  | 4.00        | 1.0   |                        |                         |
|                                                   |                |             |        |             |       |                        |                         |
|                                                   |                |             |        |             |       |                        |                         |
|                                                   |                |             |        |             |       |                        | $\overline{\mathbf{v}}$ |
| 4                                                 |                |             |        |             |       |                        | .⊧                      |
| OK Cancel                                         | 6 bbA          | Delete      |        |             |       |                        |                         |
|                                                   |                |             |        |             |       |                        | .:                      |

Figure 15

26. From the Takeoff: FEEDER CABLE FITTINGS Double click: [Line 15] 1-H CABLE STRAP/ FASTEN (L - 3')

27. In the Measure Takeoff window change the Length to 65 and click OK.

28. Add the TEMPORARY ITEM, COMM GROUND BUS COMPLETE (Count = 4) to the takeoff. Right click in the Item Description and click Finish.

|   | Item Description                  | Quantity |
|---|-----------------------------------|----------|
| 1 | # 6 BARE COPPER                   | 75.00    |
| 2 | 1/2" SLEEVE & SEAL                | 4.00     |
| 3 | 1-H STRAP #14/2 & #12/2           | 22.00    |
| 4 | #8 TO #10x 7/8 PLAS ANCHOR (3/16) | 22.00    |
| 5 | #10x 1 P/H SELF-TAP SCREW         | 22.00    |
| 6 | COMM GROUND BUS COMPLETE          | 4.00     |
| 7 |                                   |          |

Figure 16

29. Change the Breakdown as shown in Figure 17.

| V        | Job            |         | ACCUBID OFFICE BUILDING - LB    ACCUBID OFFICE BUILDING | - |
|----------|----------------|---------|---------------------------------------------------------|---|
| V        | Drawing        | Тур     | E5.1 ELECTRICAL ONE LINE DIAGRAM                        | - |
| 7        | Area           | Тур     | MAIN BUILDING                                           | - |
| 7        | Phase          | Тур     | Typical - FLOORS 1-4                                    | - |
| V        | System         | Тур     | 38 GROUNDING                                            | - |
| 7        | Bid Item       | Тур     | BASE BID                                                | - |
| <b>V</b> | Lb Factor      |         | STANDARD                                                | - |
|          | Show deleted I | akeoffs |                                                         |   |

Figure 17

30. Using Takeoff: FEEDER CABLE Double Click on: [Line 8] GROUNDING [Line 3] #6 BARE-CU

# 31. Edit the Takeoff Description as shown in Figure 18 and click OK.

| Create/Modify Takeoff Description | < |
|-----------------------------------|---|
|                                   |   |
| #6 BARE-CU TRAY GND               |   |
| OK Cancel                         |   |

Figure 18

### 32. Make the changes shown in Figure 19 and click OK.

| Measure Takeoff       |               |                                |                               |             |        |                |       |                        |   |   |
|-----------------------|---------------|--------------------------------|-------------------------------|-------------|--------|----------------|-------|------------------------|---|---|
| Calculator Notes      |               |                                | Measurement Ir                | formation   | 🔲 Reve | rse Takeof     | f     |                        |   |   |
| Probe Information     |               | 0.                             | Measuremer<br>Cable Length    | nt Variable | Va     | ilue<br>220.00 |       |                        |   | ^ |
| Scale: No Scale       | *             | Backspace CE C<br>7 8 9 / sqrt | Cable Makeup<br>Parallel Runs | Length      |        | 10.00<br>1     |       |                        |   |   |
| Length:               |               | 456 * %                        |                               |             | i      |                |       |                        |   |   |
| Count:                |               |                                |                               |             |        |                |       |                        |   | - |
| Send                  |               | Send Value                     | •                             |             |        |                |       |                        | Þ |   |
| Takeoff Label:        | #6 BARE-CU TR | RAY GND                        |                               |             |        |                |       |                        |   |   |
| Item / Assembly Name: | #6 BARE-CU    | J                              |                               |             |        |                |       |                        |   |   |
| Item Information:     | Material \$:  | 136.66 Labor Hours:            | 2.35 Avg L                    | .en:        | 220.00 |                |       |                        |   |   |
|                       |               | Item Description               |                               | Quantity    | Base   | Fct 1          | Fct 2 | Catalog Number         |   | - |
| 1 # 6 BARE COP        | PER           |                                |                               | 230.00      | Len 💌  | 1.00           | ) 1.0 | BARE-SD-6-7STR-CU-315R |   |   |
|                       |               |                                |                               |             |        |                |       |                        |   |   |
|                       |               |                                |                               |             |        |                |       |                        |   |   |
|                       |               |                                |                               |             |        |                |       |                        |   | ~ |
| •                     |               |                                |                               |             |        |                |       |                        | Þ |   |
|                       |               | OK Cancel                      | Add                           | Delete      |        |                |       |                        |   |   |

Figure 19

33. Using the ITEM DATABASE add the items and quantities as shown in Figure 20, and right click then click on Finish to complete the takeoff.

|   | Item Description                  | Quantity |               |
|---|-----------------------------------|----------|---------------|
| 1 | # 6 BARE COPPER                   | 230.00   | ITEM DATABASE |
| 2 | 1-H CABLE STRAP                   | 3.00     | 8, 2, 10, 2   |
| 3 | #8 TO #10x 7/8 PLAS ANCHOR (3/16) | 3.00     | 8, 5, 2, 22   |
| 4 | #10x1 P/H SELF-TAP SCREW          | 3.00     | 4, 6, 2, 1    |
| 5 | # 4 TO #2/0 CABLE TRAY CLAMP      | 25.00    | 7, 4, 10      |
| 6 |                                   |          |               |

Figure 20

34. Using Takeoff: FEEDER CABLE Double Click on: [Line 8] GROUNDING [Line 3] #6 BARE-CU

35. Edit the Takeoff Description as shown in Figure 21 and click OK.

| Create/Modify Takeoff Description | × |
|-----------------------------------|---|
|                                   |   |
| #6 BARE-CU - TFRM GND             |   |
| OK Cancel                         |   |

Figure 21

36. Make the changes shown in Figure 22 and click OK.

| Calcalator Notes                                |                         |                   | Measurement II | nformation                  | Rever                 | se Takeoff    |              |                                          |   |   |
|-------------------------------------------------|-------------------------|-------------------|----------------|-----------------------------|-----------------------|---------------|--------------|------------------------------------------|---|---|
| Probe Information                               |                         | 0.                | Cable Logath   | nt variable                 | Val                   | ue            |              |                                          |   | ^ |
| Capler Ma Caple                                 |                         | Backspace CE C    | Cable Length   | Lonath                      | _                     | 5.00          |              |                                          |   |   |
| Scale. No Scale                                 | P                       | 7 8 9 7 south     | Capie Makeup   | Length                      |                       | 5.00          |              |                                          |   |   |
| Length:                                         |                         |                   | Faraller Runs  |                             |                       |               |              |                                          |   |   |
|                                                 |                         |                   |                |                             |                       |               |              |                                          |   |   |
| Count:                                          |                         |                   |                |                             |                       |               |              |                                          |   |   |
| [ Court ]                                       | L                       |                   |                |                             |                       |               |              |                                          |   | Ŧ |
| Sena                                            |                         | Send Value        | 4              |                             |                       |               |              |                                          | Þ |   |
|                                                 | DANE-CO - III           | RM GND            |                |                             |                       |               |              |                                          |   |   |
| Item / Assembly Name: Item Information: Mate    | #6 BARE-CU<br>erial \$: | 6.54 Labor Hours: | 0.11 Avg       | Len:                        | 6.00                  |               |              |                                          |   |   |
| Item / Assembly Name:                           | #6 BARE-CU<br>erial \$: | 6.54 Labor Hours: | 0.11 Avg       | Len:                        | 6.00<br>Base          | Fct 1         | Fct 2        | Catalog Number                           |   |   |
| Item / Assembly Name:<br>Item Information: Mate | #6 BARE-CU<br>erial \$: | 6.54 Labor Hours: | 0.11 Avg       | Len:<br>Quantity<br>11.00 I | 6.00<br>Base<br>Len ▼ | Fct 1<br>1.00 | Fct 2<br>1.0 | Catalog Number<br>BARE-SD-6-7STR-CU-315R |   | - |
| Item / Assembly Name:                           | #6 BARE-CU<br>erial \$: | 6.54 Labor Hours: | 0.11 Avg       | Len: Quantity 11.00 I       | 6.00<br>Base<br>Len 💌 | Fct 1<br>1.00 | Fct 2<br>1.0 | Catalog Number<br>BARE-SD-6-7STR-CU-315R |   | * |

Figure 22

37. From the Takeoff: FEEDER CABLE FITTINGS

Double click:

[Line 15] 1-H CABLE STRAP/ FASTEN (L - 3')

- 38. In the Measure Takeoff window change the Length to 6 and click OK.
- 39. Add the ITEM 3/8" CONN AC-90 / MC DC SS [4, 2, 1, 1] Quantity = 1 to the takeoff.
- 40. Right Click in the Item Description and click Finish.
- 41. Using a Green Highlighter color the MDB #2/0 GND and the TRMR #6 GND (TL1, TL2, TL3, & TL4) shown on E5.1 Electrical One-Line Diagram.
- 42. Save your estimate.